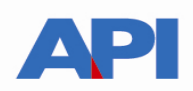

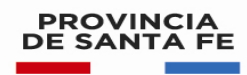

## Alta del servicio Consulta Web de Percepciones y Retenciones en AFIP

Ingresar a la página de AFIP (<u>www.afip.gov.ar</u>) y autenticarse con su "Clave Fiscal" otorgada por dicho Organismo.

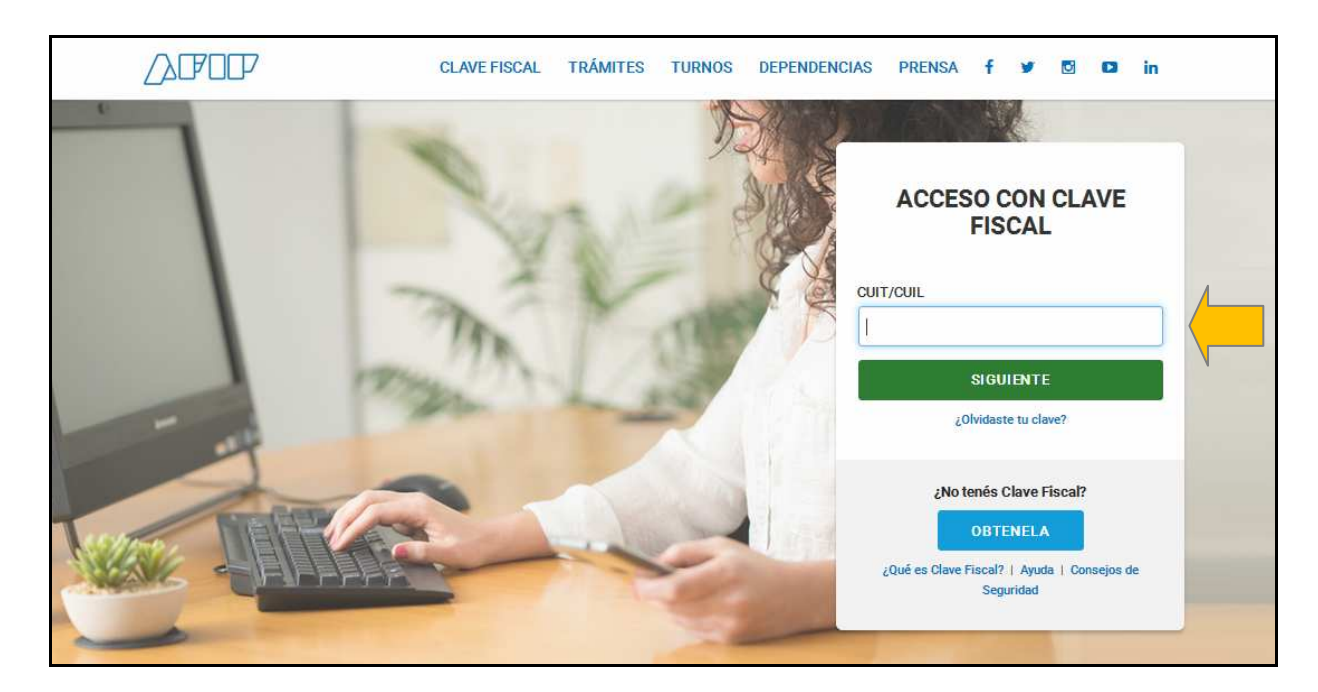

Autentíquese con la CUIT y la Clave Fiscal otorgada por dicho Organismo

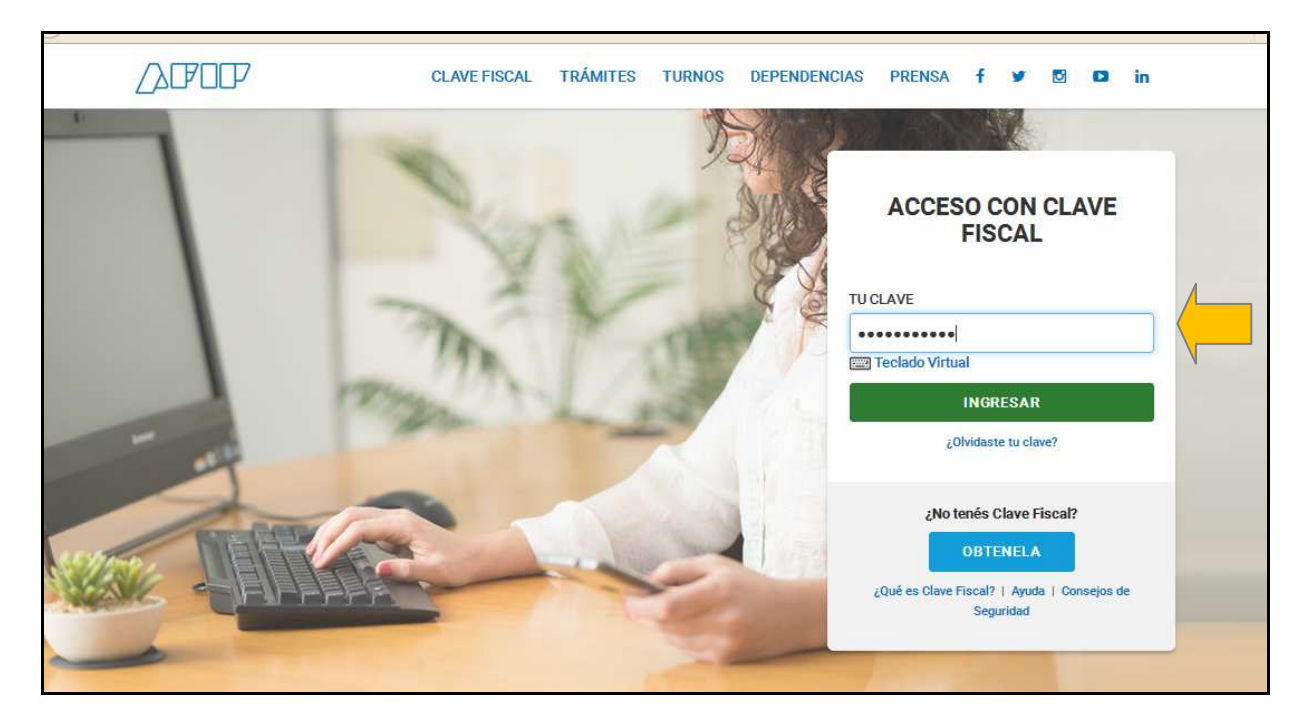

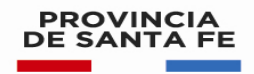

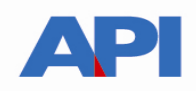

El sistema mostrará el listado de Servicios Habilitados para su "Clave Fiscal" y las opciones dentro de los Servicios Administrativos Clave Fiscal. Ingrese a la opción Administrador de Relaciones de Clave Fiscal

| CLAVE FISCAL                                                                                                    |                                                                                                    |                                                                                                    |
|----------------------------------------------------------------------------------------------------|----------------------------------------------------------------------------------------------------|----------------------------------------------------------------------------------------------------|
|                                                                                                    | AYU                                                                                                    | DA PERFIL DE SEGURIDAD CERRAR SESIÓN                                                                                                    |
| SERVICIOS ADMINISTRATIVOS Estos servicios son de uso exclusivamente administrativos con Clave Fiscal      Aceptación de Datos Biométricos     Aceptación de Datos Biométricos      Aceptación de Designación     Acepte aquí la delegaciones que otras personas le hayan realizado      Administrador de Relaciones de Clave Fiscal Modificación del Perfil. Atta de servicios | SERVICIOS HABILITADOS     Bienes Personales Web     Presentación de la declaración jurada de bienes     personales mediante servicio Web     API-Santa Fe - Adhesión al Debito con CBU     API-Santa Fe - Adhesión al débito automático en     ouenta Bancaria a través del CBU     ASPA - Aplicación para Selección de Personal     AFIP     Carga de Curriculum Vitae en AFIP | Nuestra Parte Nuestros datos, Tu información     API-Santa Fe- Solicitud Plan de Pago API-Santa Fe- Solicitud Plan de Pago      Aportes en línea Consulta de la situación personal en la seguridad social (previsiona), obra social, riesgo del trabajo) respecto al destino de los aportes y las contribuciones sobre el salario |
| Incorporación y Revocación de Relaciones  Domicilio Fiscal Electrónico  Accedé a tus comunicaciones electrónicas. Consultá el estado de los mensajes y notificaciones.  Portal del ciudadano  Podés acceder a tu información fiscal, de tus contactos con AFIP y solicitar turnos                                                                                              | Autogestión Provincia de Santa Fe<br>Portal de Autogestión de la Provincia de Santa Fe     Carga Billetera AFIP<br>Carga de dinero en cuenta propia y de terceros para el<br>cumplimiento de obligaciones     Declaración de CBU<br>Declaración de CBU     Fiscalización Electrónica                                                                                            | CAMPUSAFIP Sistema de Gestión de Aprendizaje     Comprobantes en línea Sistema de emisión de comprobantes electrónicos     Envios Postales Internacionales Declaración simplificada de envios postales Internacionales Ganancias Personas Humanas – Portal Internacion                                                            |
|                                                                                                    | Fiscalización Electrónica                                                                                                    | integrado<br>Liquidación del Impuesto a las Ganancias Personas<br>Humanas. Incluve la liquidación de Impuestos                                                                                                    |

## Selecciones ADHERIR SERVICIO

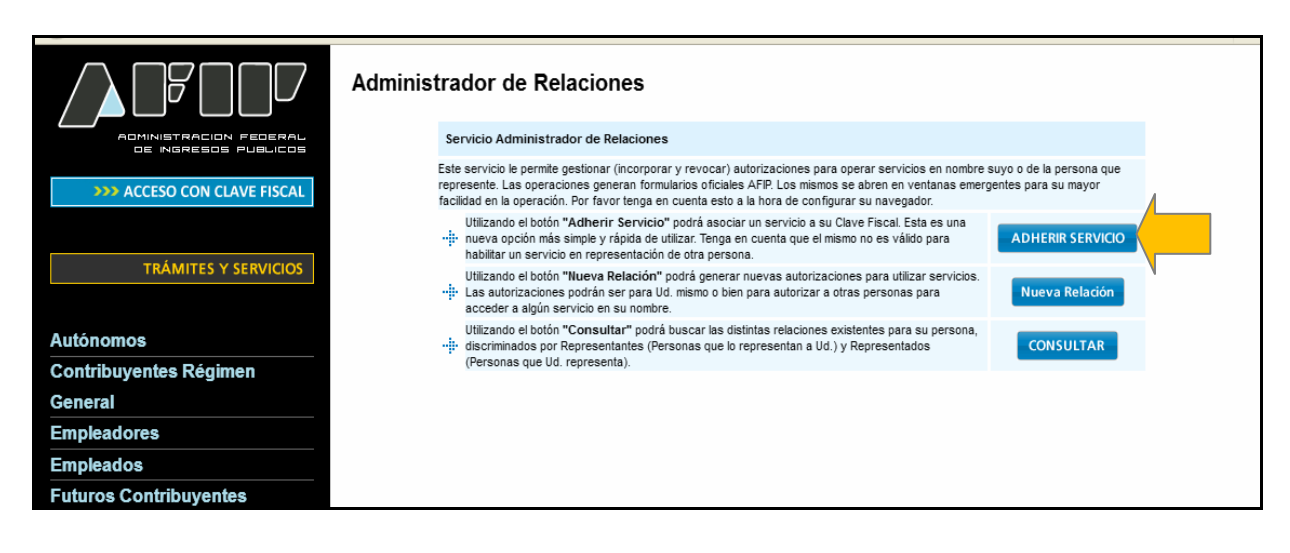

Se despliega una pantalla con los Organismos con servicios con clave fiscal de AFIP. Seleccione el botón del Organismo al que corresponde el Servicio a adherir; en este caso "API-Administración Prov. de Impuestos".

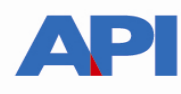

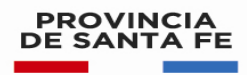

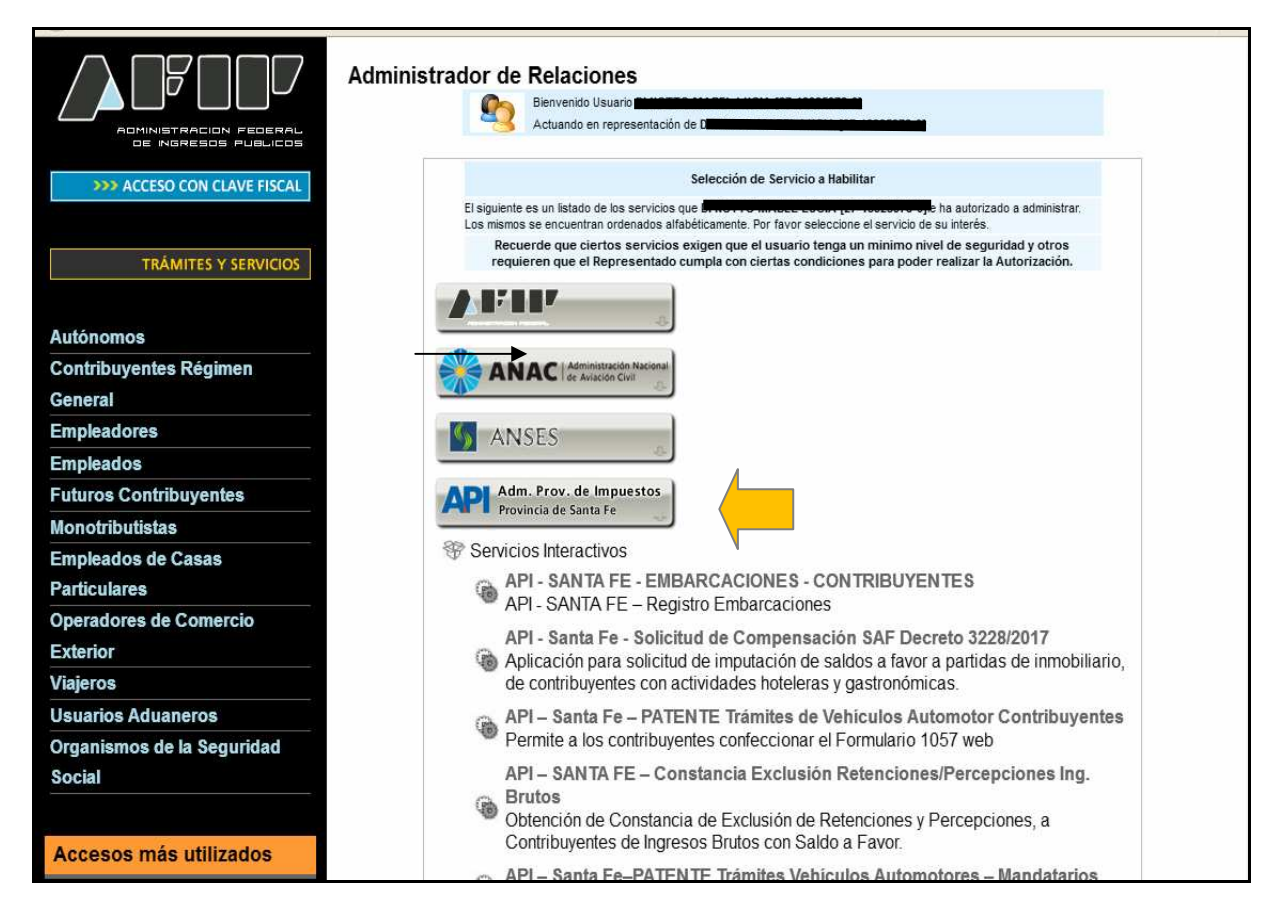

Luego seleccione el título "Servicios Interactivos"

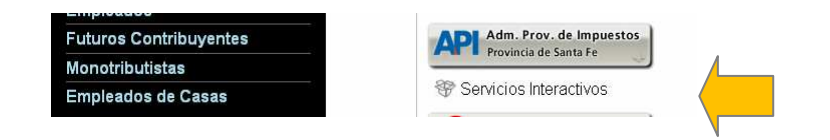

Luego, buscar servicio "API - Santa Fe - Consulta de Retenciones".

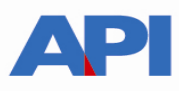

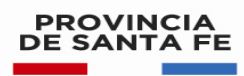

|                                                                         | Contribuyentes usuarios de tarjetas de crédito                                                                                                    |
|-------------------------------------------------------------------------|----------------------------------------------------------------------------------------------------|
| 1. Autoridades       2. Compras                                         | API-SANTA FE- Agentes de retención IIBB- consulta Form. 1276 Web<br>Permite a los agentes de Retención/Percepción IIBB consultar y descargar los<br>Form. 1276 web generados por los contribuyentes                           |
| 3. Credencial Virtual     4. Curriculum Vitae     5. Enlaces de Interés | API-Santa Fe- Agentes de Retención Sellos - Descarga de Padrones<br>Padrón de Productores Primarios (RUPP) disponible para Agentes de Ret/Perc del<br>Impuesto de Sellos y/o Tasas(Ent. Financieras, Mutuales y Aseguradoras) |
| 6. Estadísticas                                                         | API-Santa Fe- CEFI<br>API-Santa Fe- Solicitud de Constancia de Cumplimiento Fiscal                                                                                                    |
| AFIP                                                                    | API-Santa Fe- COPRIB<br>API-Santa Fe- Consulta de Retenciones                                                                                                    |
| 8. Guia Paso a Paso<br>9. Micrositios                                   | API-Santa Fe- cot<br>API-Santa Fe- Generación Código de peración de Traslado                                                                                                    |
| 9. Aportes en línea<br>11. ¿Recibió una comunicación                    | API-Santa Fe- CP-Búsqueda por CUIT<br>API-Santa Fe- Convenios de Pago – Búsqueda por cuit                                                                                                    |
| AFIP?<br>12. Validez de Comprobante                                     | API-SANTA FE- EMBARCACIONES - MUNICIPIOS Y COMUNAS<br>API-SANTA FE- Administración de trámites de Embarcaciones para MMyCC                                                                                                    |
|                                                                         | API-Santa Fe- Gestión de Convenios para MMyCC<br>API-Santa Fe- Gestión de Convenios para Municipalidad y Comunas                                                                                                    |
|                                                                         | API-Santa Fe- Hoteles y Alojamientos<br>API-Santa Fe- Solicitud prórroga Impuesto Inmobiliario Res.Gral. 39/2020                                                                                                    |
|                                                                         | API-Santa Fe- Impuesto Actividades Hipicas Ley 5317<br>API-Santa Fe- Liquidación del impuesto por Actividades Hípicas según Ley 5317                                                                                          |
|                                                                         | API-Santa Fe- LDAE<br>API-Santa Fe- Liquidación de Deuda (Impuestos de Autoliquidación)                                                                                                    |
|                                                                         | API-Santa Fe- LD-Escribanos<br>API-Santa Fe- Liquidación de Deuda Impuesto Inmobiliario para Escribanos                                                                                                    |
|                                                                         | API-Santa Fe- LDRT<br>API-Santa Fe- Regularización Tributaria (Impuestos de Autoliquidación)                                                                                                    |
|                                                                         | API-Santa Fe- Multas comercio                                                                                                    |

## Confirme la adhesión

| ADMINISTRACION FEDERAL<br>DE NGRESOS PUBLICOS | Administrad | or de Relacion<br>Bienvenido Usua<br>Actuando en rep | es<br>ario<br>presentación de                                  |                      |  |  |
|-----------------------------------------------|-------------|------------------------------------------------------|----------------------------------------------------------------|----------------------|--|--|
| >>> ACCESO CON CLAVE FISCAL                   |             | Incorporar nueva Relación                            |                                                                |                      |  |  |
| >>> TRÁMITES Y SERVICIOS                      |             | Autorizante (Dador)                                  |                                                                |                      |  |  |
|                                               | F           | Representado                                         |                                                                |                      |  |  |
|                                               | :           | Servicio                                             | TRABAJO SANTA FE - Convenios de Pago (Nivel de segrequerido 3) | uridad mínimo BUSCAR |  |  |
| Autónomos                                     | 1           | Representante                                        | [Clave Fiscal Nivel 3]                                         | BUSCAR               |  |  |
| Contribuyentes Régimen                        |             |                                                      | CONFIRMAR                                                      |                      |  |  |
| General                                       |             |                                                      |                                                                |                      |  |  |
| Empleadores                                   |             |                                                      |                                                                |                      |  |  |
| Empleados                                     |             |                                                      |                                                                |                      |  |  |
| Futures Cantribus antes                       |             |                                                      |                                                                |                      |  |  |

Se generará una constancia del servicio adherido

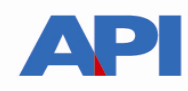

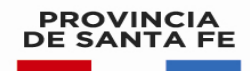

| F. 3283/E                                                                                                    |
|----------------------------------------------------------------------------------------------------|
| Rubro 1. AUTORIZANTE                                                                                                    |
| Apellido y Nombre / Denominación: Error romandez 2000                                                                                                    |
|                                                                                                    |
| Rubro 2. AUTORIZADO                                                                                                    |
| Apellido y Nombre / Denominación:                                                                                                    |
| Tipo de Autorizacion: API-Santa Fe- COPRIB                                                                                                    |
|                                                                                                    |
| Rubro 3. AUTORIZACION                                                                                                    |
| El autorizante identificado en el Rubro 1 autoriza a la persona identificada en el Rubro 2, a utilizar y/o interactuar en su nombre y por su cuenta, con los servicios informáticos de esa Administración<br>Federal de Ingresos Públicos que se detallan en el listado anexo a la presente.                             |
| Dejo constancia que la presente autorización podrá caducar por la voluntad de ambas partes o por la de una de ellas, previa comunicación a esa Administración Federal de Ingresos Públicos.                                                                                                    |
|                                                                                                    |
| Rubro 4. ACEPTACION DE AUTORIZACION                                                                                                    |
| El autorizado identificado en el Rubro 2 acepta la autorización otorgada por el autorizante identificado en el Rubro 1, para utilizar y/o interactuar en su nombre y por su cuenta, con los servicios informáticos de esa Administración Federal de Ingresos Públicos que se detallan en el listado anexo a la presente. |
| Esta autorización tendrá vigencia a partir del 06/11/2020                                                                                                    |
| Dejo constancia que la presente autorización podrá caducar por la voluntad de ambas partes o por la de una de ellas, previa comunicación a esa Administración Federal de Ingresos Públicos.                                                                                                    |
|                                                                                                    |
|                                                                                                    |
|                                                                                                    |
|                                                                                                    |

Una vez confirmada su adhesión a este servicio con clave fiscal, deberá salir de la página de AFIP. En este momento, está en condiciones de utilizar la aplicación de API con clave fiscal.

## Ingrese en <u>www.santafe.gov.ar/api</u> - Impuesto sobre los Ingresos Brutos – en ver mas – buscar el Trámite: Impuesto sobre los Ingresos Brutos: Consulta Web de Percepciones y Retenciones

Dentro del trámite, lea las cuestiones descriptivas del mismo y luego seleccione el botón **REALIZAR ESTE TRÁMITE ONLINE.** Le mostrará la pantalla para poder autenticarse con clave fiscal de AFIP.

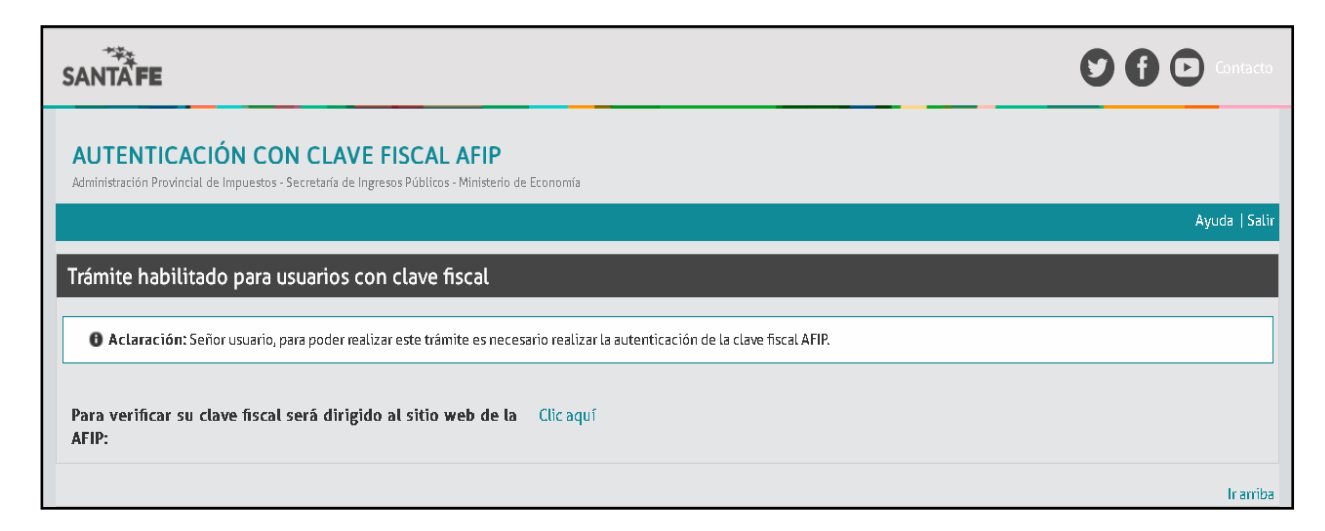

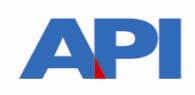

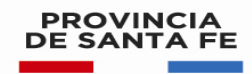

Seleccione: Clic aquí en esa pantalla. Autentíquese con su clave fiscal, Direcciona a la siguiente pantalla y se continúa con el trámite

| PROVINCIA<br>DE SANTA FE                                                                                                    |                          |
|----------------------------------------------------------------------------------------------------|--------------------------|
| CONSULTA DE RETENCIONES / PERCEPCIONES<br>Administración Provincial de Impuestos - Secretaría de Ingresos Públicos - Ministerio de Economía                                                                                                    |                          |
|                                                                                                    | Ayuda   Contacto   Salir |
| <ul> <li>Información:</li> <li>Retenciones / percepciones declaradas a partir del 01/01/2015 al 15/10/2020.</li> <li>Las Retenciones / percepciones de Aduanas y Sircreb pueden visualizarse a través de Mis retenciones y <u>Convenio Multilateral - SIRCREB - Contribuyentes</u></li> </ul> |                          |
| > Selección de Contribuyente                                                                                                    |                          |
| Nro. de Cuit para la Consulta                                                                                                    |                          |
|                                                                                                    |                          |
| CONTINUAR                                                                                                    |                          |
|                                                                                                    | Ir arriba                |